# ご利用方法のご案内【1】

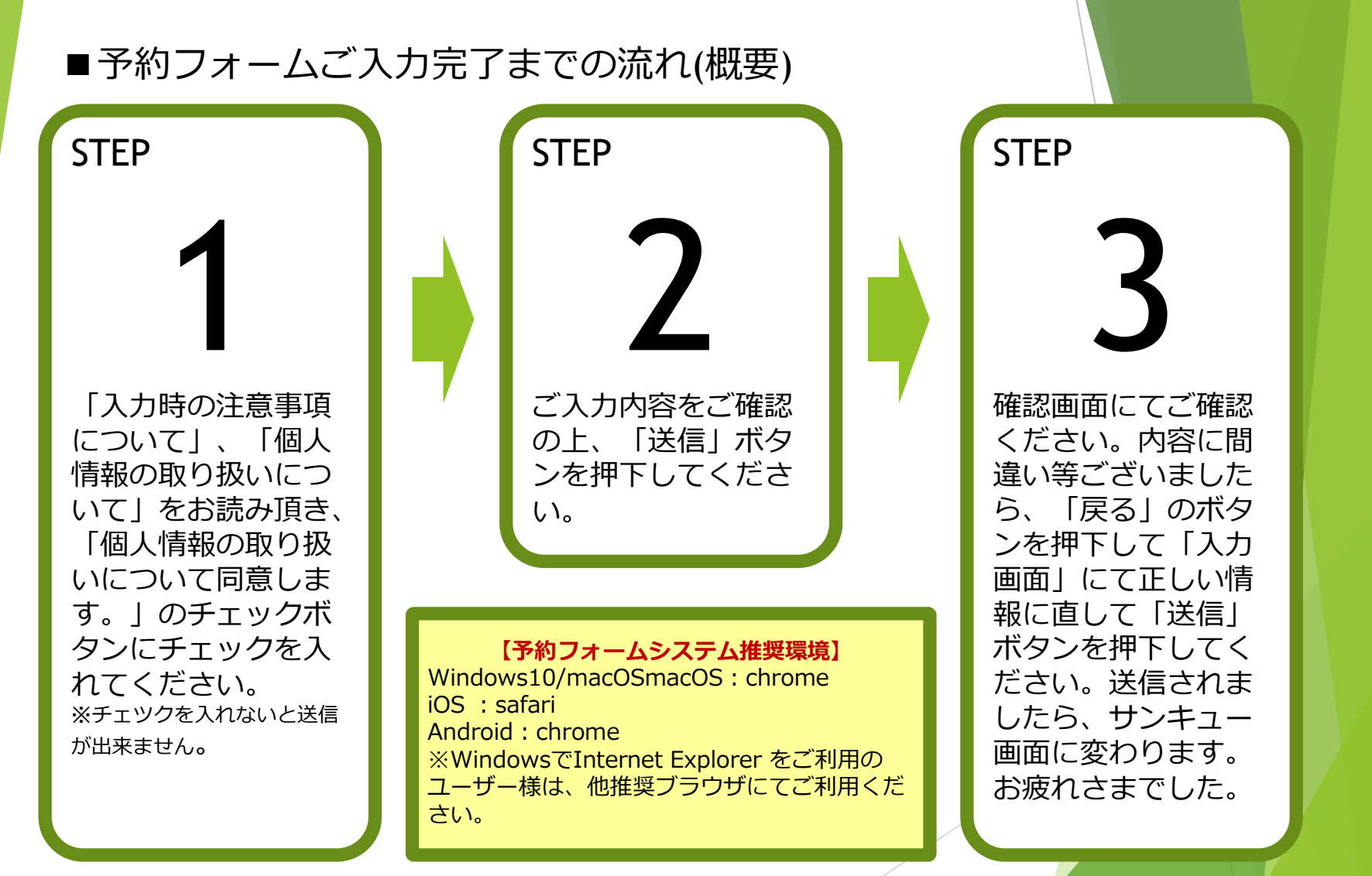

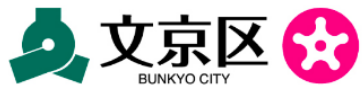

ご利用方法のご案内【2】

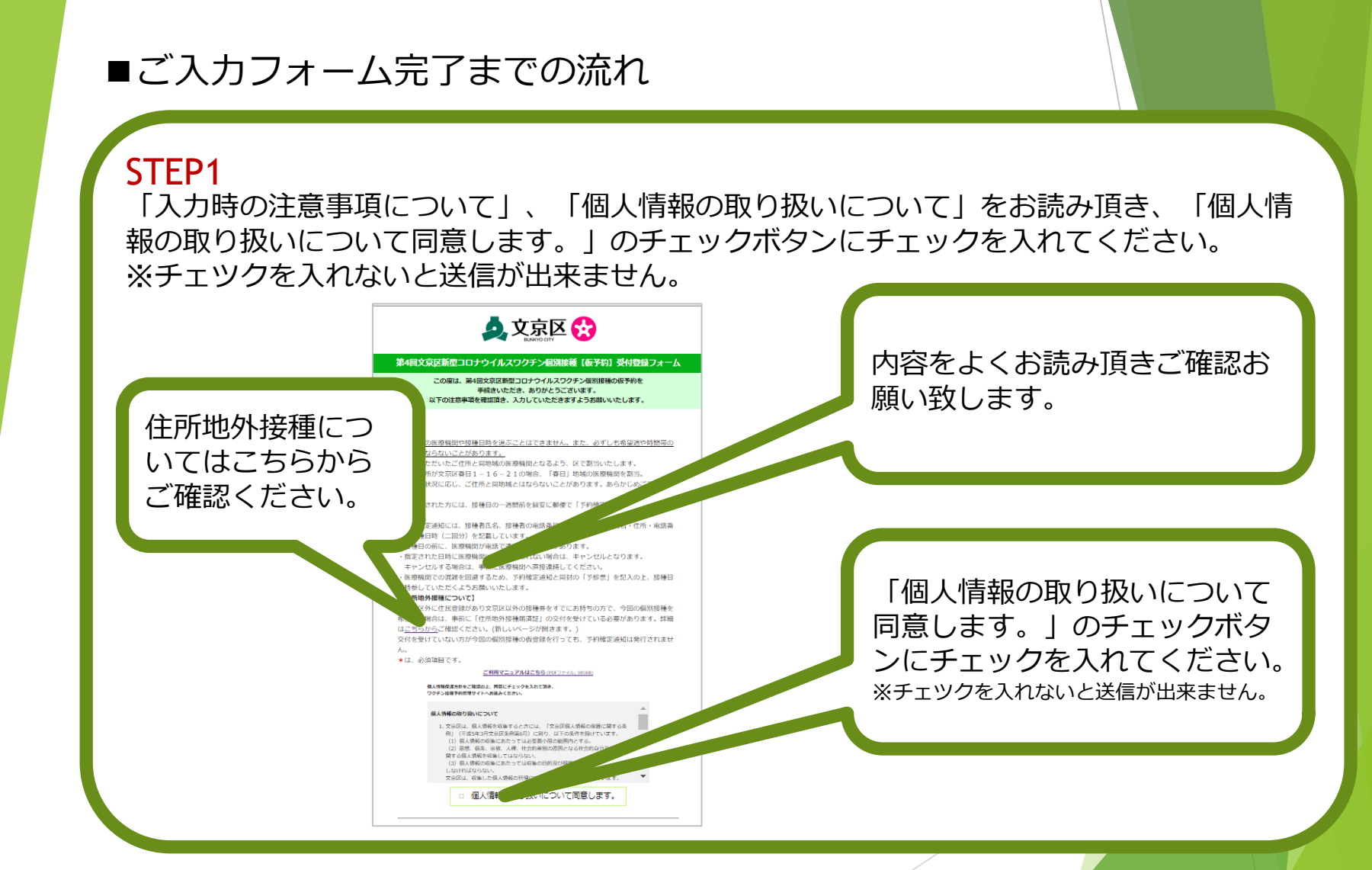

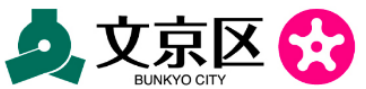

## ご利用方法のご案内【3】

| お申込者名 * 姓<br>(例)日本 太郎                            | 「お<br>てご<br>全角                                                      | の申込者名」を姓と名に分け<br>入力頂き、「ふりがな」も<br>ひらがなでご入力ください                          |
|--------------------------------------------------|---------------------------------------------------------------------|------------------------------------------------------------------------|
| ※医療機関発に予<br>ふりがな+<br>全角ひらがなでご記入ください<br>(例)にほん たろ |                                                                     |                                                                        |
| 現種券番号*<br>※按理例に認知の10倍の液種番号を半角                    | o<br>約省情報として選知します。<br>10桁<br>くだ                                     | た接種券に記載されている<br>行の「ID(券番号)」をご入た<br>さい。                                 |
| *×ールアドレス                                         | <sup>を</sup> おおちのかは、確認用に同じアドレスを入力してへい<br>「メ<br>絡頂<br>力く<br>※必<br>※半 | くールアドレス」には、ご通<br>見けるメールアドレスでごみ<br>こださい。<br>須項目ではありません。<br>角英数でご入力ください。 |

## ご利用方法のご案内【4】

|                          | 電話番号 *                                                                                                    | 「電話番号」にはご連絡頂ける<br>電話番号でご入力ください。<br>※医療機関に予約者情報として通知します。<br>※半角英数でご入力ください。                              |
|--------------------------|----------------------------------------------------------------------------------------------------|----------------------------------------------------------------------------------------------------|
| 「<br>の<br>※ <sup>1</sup> | 「で考知しので1956年月1日第1日まます。   PUB 日本の1000年月1日第1日   PUB 日本の100年月1日   PUB 日本の100年月1日 | 「生年月日」を「年」「月」<br>「日」に分けてご入力ください<br>※「65歳以上の方(1956年4月1日以前に生ま<br>れた方)」が対象者になりご選択頂けます。<br>64歳以下は対象外となります。 |

### ご利用方法のご案内【5】

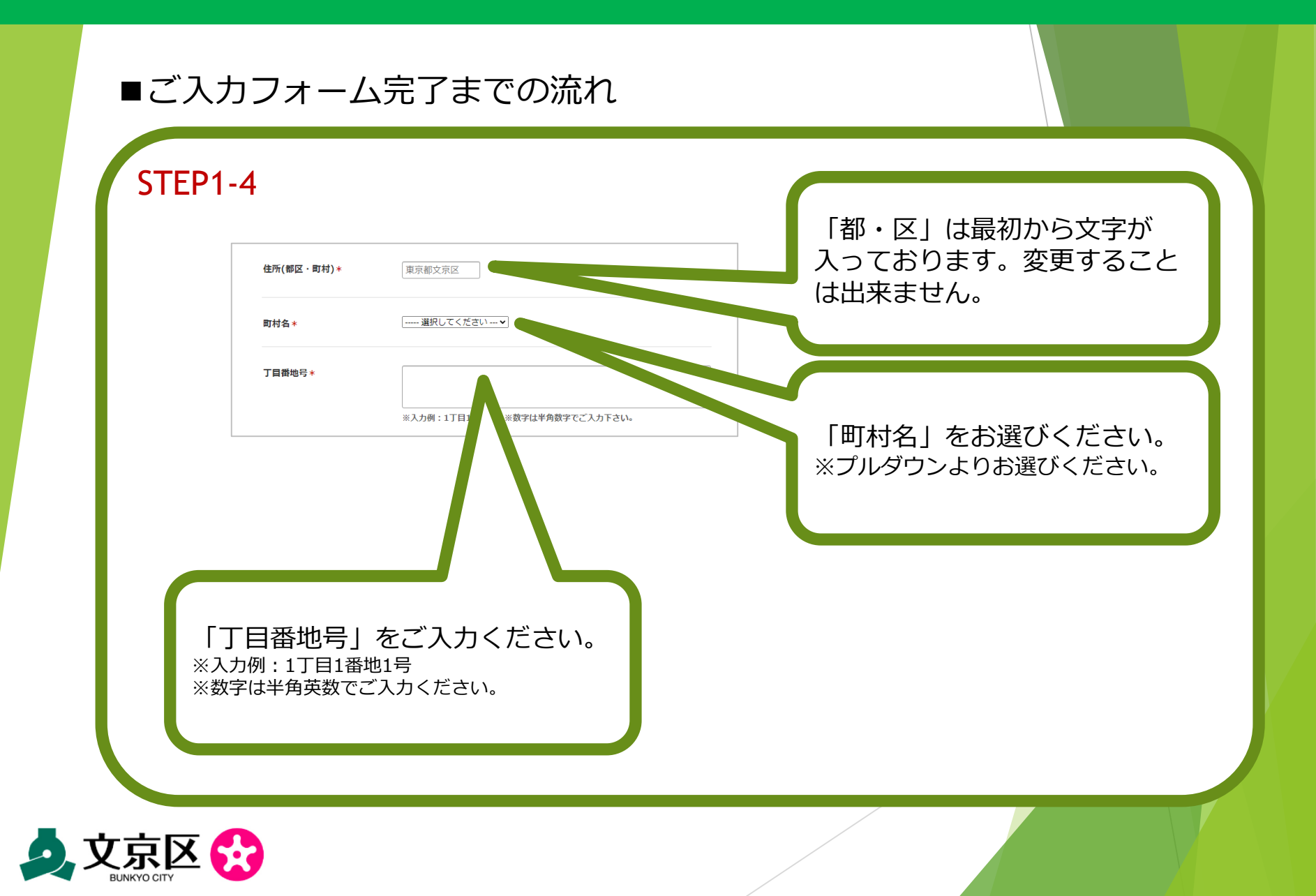

## ご利用方法のご案内【6】

### ■ご入力フォーム完了までの流れ

STEP1-5

マンション・アパート名、部屋番

※入力いただいたご住所と同地域の医療機関となるよう、 (例)住所が交京区春日1-16-21の場合、「春日」地域の医療機関を割当。 ※予約状況に応じ、ご住所と同地域とはならないことがあります。あらかじめご了承くだ さい。 「マンション・アパート名、 部屋番号」をご入力ください。 ※入力いただいたご住所と同地域の医療機 関となるよう、区で割当いたします。 (例)住所が文京区春日1-16-21の場 合、「春日」地域の医療機関を割当。 ※予約状況に応じ、ご住所と同地域とはな らないことがあります。あらかじめご了承 ください。 ※数字は半角英数でご入力ください。

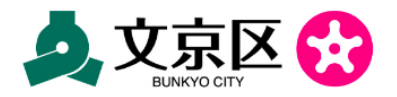

### ご利用方法のご案内【6】

## ■ご入力フォーム完了までの流れ

## STEP1-6

■在宅医療や在宅介護を受けている等の理由により、自宅での接種を必要とする方(選択画面)

ご 直接問と 調整が ※

在宅医療や在宅介護を受けてい る等の理由により、自宅での按 種を必要とする方 、、「必要」を選択された方には、予約 んだ後、別途郵送もしくの要話等で連絡い、

※「必要」を選択された方には、予約、 んだ後、別途郵送もしく「電話等で連絡いた、 時間帯を選択いただく。」、「りません。接種時間 ことがあります。

「必要」を選択された方には、 予約確定通知は届きません。医 療機関と調整が済んだ後、別途 郵送もしくは電話等で連絡いた します。そのため、接種希望週 と希望時間帯を選択いただく必 要はありません。接種時期は、 6月~7月末よりも遅れること があります。 「在宅医療や在宅介護を受け ている等の理由により、自宅 での接種を必要とする方」を 「不要」「必要」の2つの中か らお選びください。 ※通常は「不要」をお選びください。 ※基本画面は「不要」が表示されて おります。 ※必要をお選びの際は、クリックし てお選びください。

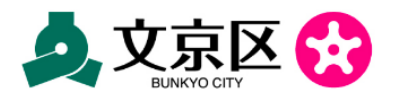

### ご利用方法のご案内【6】

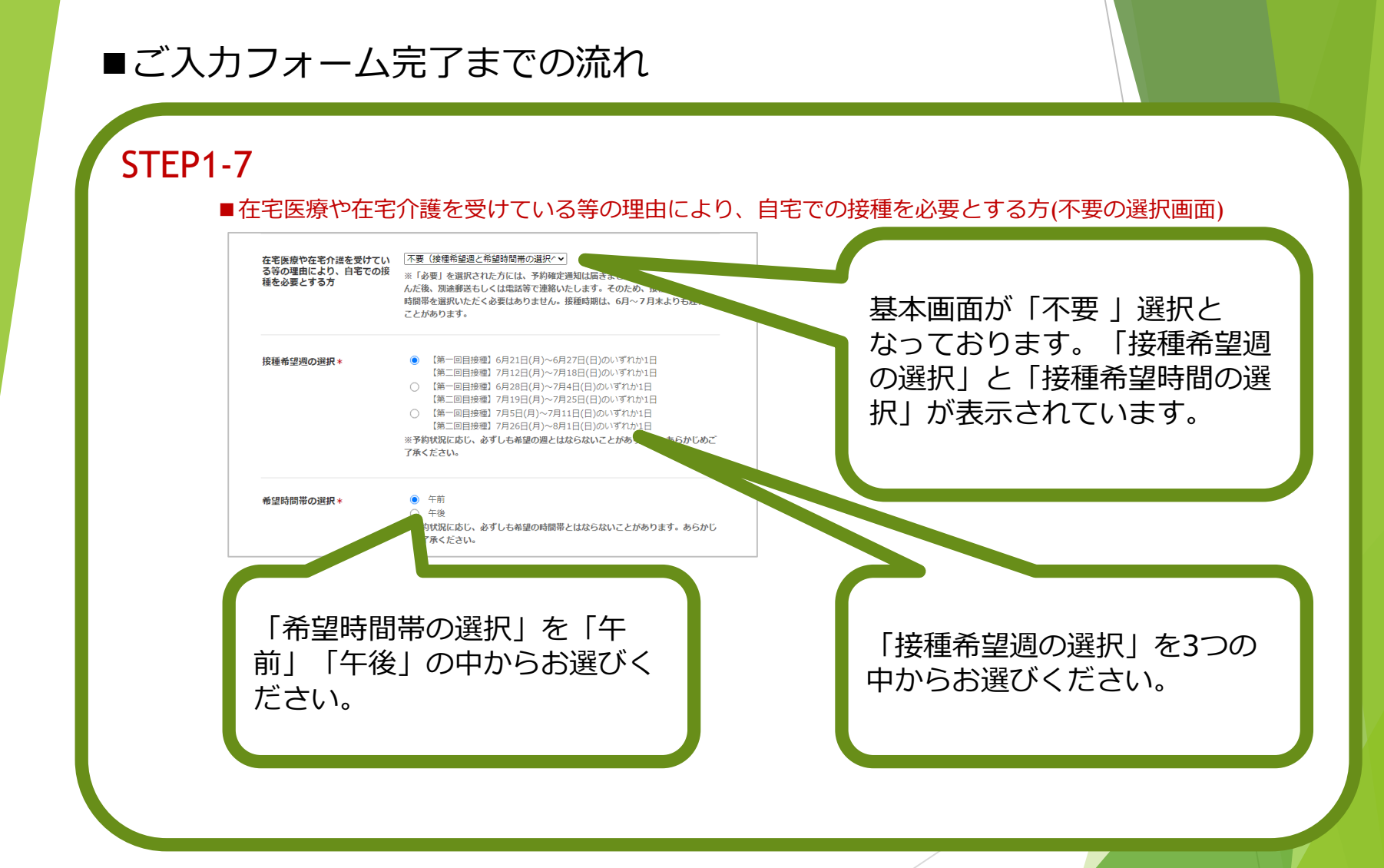

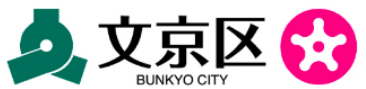

### ご利用方法のご案内【6】

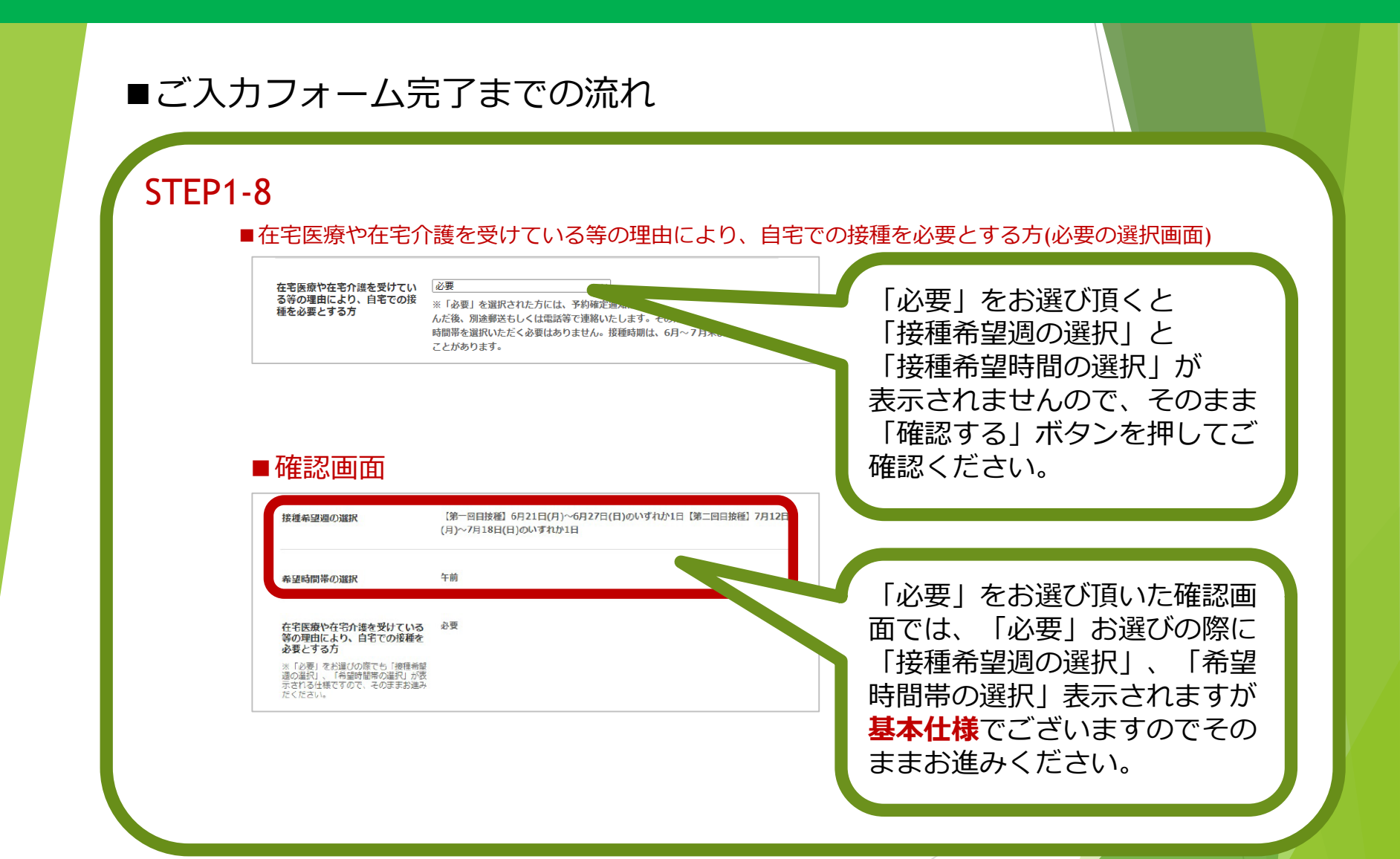

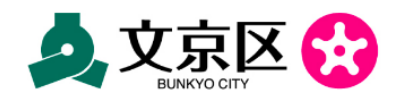

## ご利用方法のご案内【7】

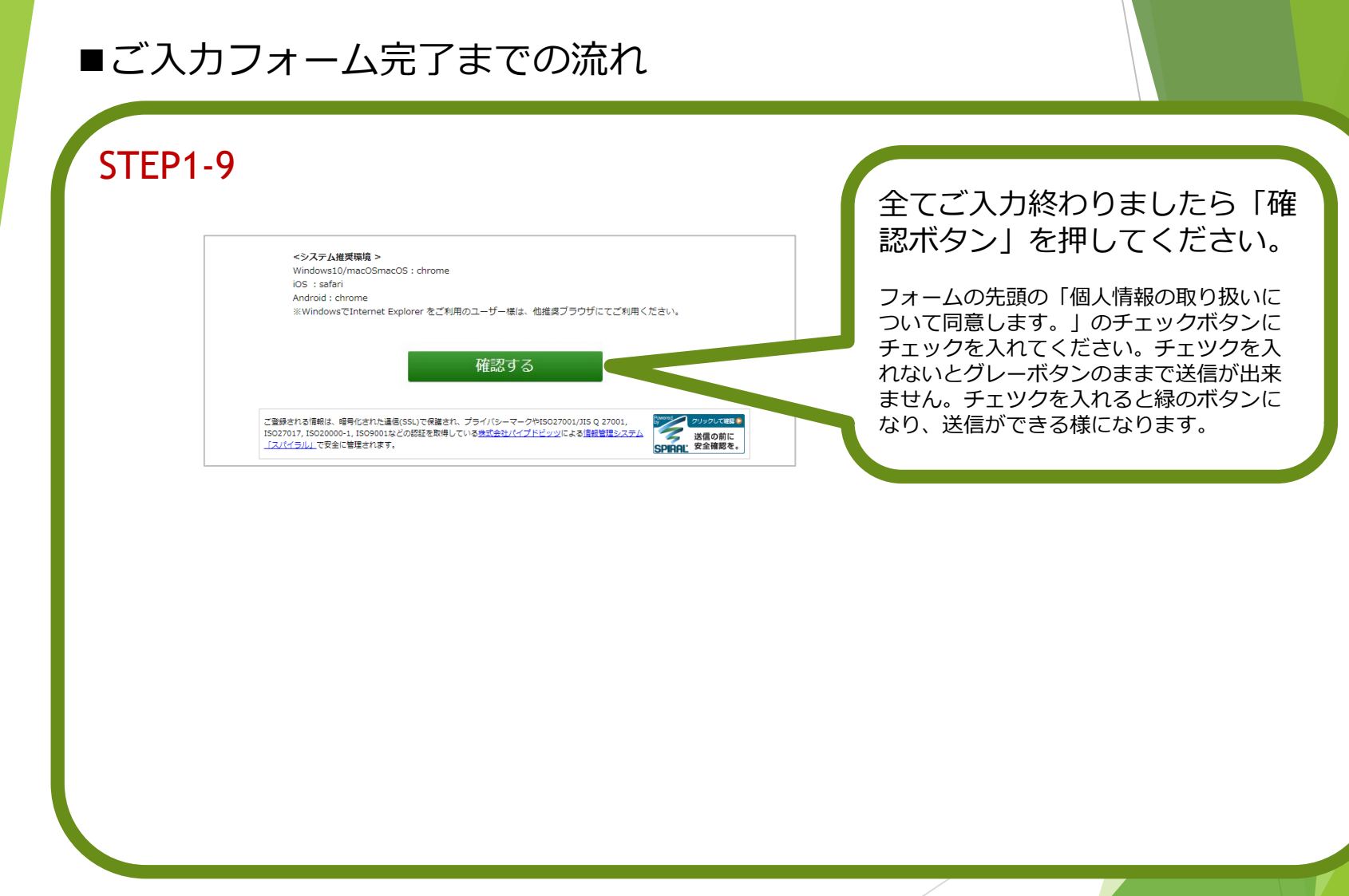

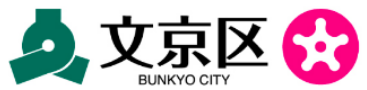

## ご利用方法のご案内【8】

| STEP1-10 |                                                                                                    |                                       |
|----------|----------------------------------------------------------------------------------------------------|---------------------------------------|
|          | この成は、第4回文点区新型コロナワイルスワクチン側的体態の核予約を<br>等後さいたちき、おりがたったごでいます。<br>以下の注意学家回転電話研究は、入力していただきますようお願いいたします。                                                                                                    | 確認画面にて、ご入力の内容を                        |
|          | n Dis                                                                                                    | ご確認ください。                              |
|          | 8 AS                                                                                                    |                                       |
|          | UA KUA                                                                                                    |                                       |
|          | RG1 9585                                                                                                    |                                       |
|          | <b>新秋秋年</b> 9 7999051230                                                                                                    |                                       |
|          | x-λγ+μχ m_hashirota3516βn.3h.jp                                                                                                    |                                       |
|          | REAMING 011-000-0000                                                                                                    | ブルカ内容に明治いがちった担                        |
|          | 14715(\$) 1046                                                                                                    | こ人川内谷に间遅いかのうに场                        |
|          | \$\$\phi_1B(2) 7<br>\$\$\phi_2B(2) 16                                                                                                    | ───────────────────────────────────── |
|          | 144461(2)                                                                                                    | 入力画面でご修正ください。                         |
|          | 0.5(6K) ROBIESSK                                                                                                    |                                       |
|          | 10H C42C42m                                                                                                    |                                       |
|          | <b>798668</b> ですとてでと3788                                                                                                    |                                       |
|          | マンション・アバートネ、源意画 てすとてきとアバート5年<br>第                                                                                                    |                                       |
|          | #1646-800-801 (101-8016)の)の3230(0)のいたかは10 18-801881 70120<br>(パ)71140(0)のいてないは                                                                                                    |                                       |
|          | eanellear te                                                                                                    |                                       |
|          | なご見高中化での消失そうい。本目<br>たち、たちてつめ消失<br>気が見たくの、時代での消失を                                                                                                    | ■こ人力内容か止しければ↓送                        |
|          | NACE VIEW OF CONTRACT OF CONTRACT. | 信   ボタンを押してください。                      |
|          | ¥4                                                                                                    |                                       |
|          |                                                                                                    |                                       |
|          | 2回かれての時に、1時ではれて通知になりた時にす。フランパレーモージやため2000/253202000<br>10022071、1002009、1002005(100210月10日)<br>120/1210/2786/2786/201201201<br>120/1210/2786/201201201                                                                                                    |                                       |

### ご利用方法のご案内【9】

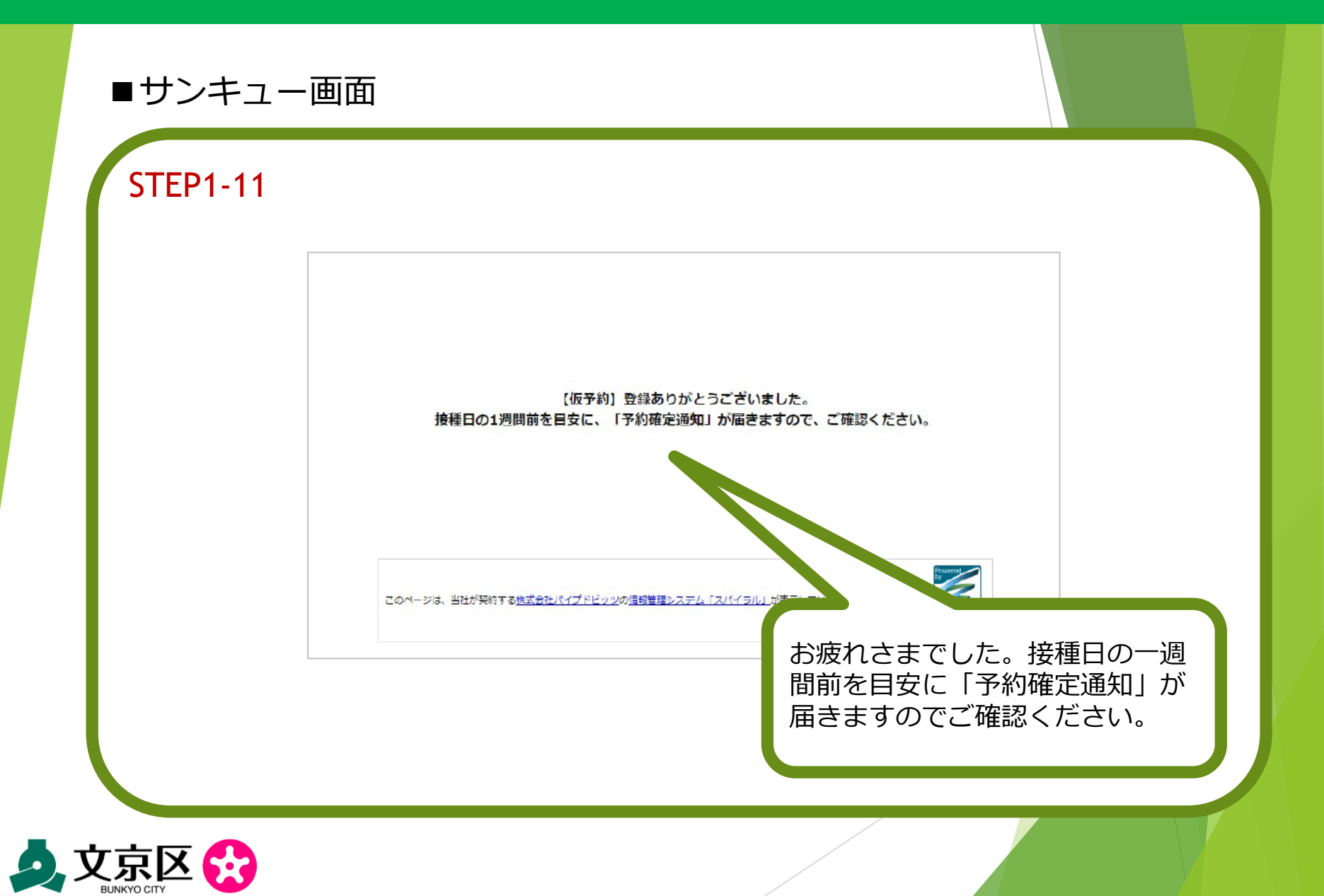